## [모바일기기]

# 연세대학교 미래캠퍼스 2022학년도 재외국민 3월 신입학 전형 비대면(ZOOM) 화상 면접 안내

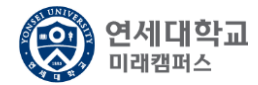

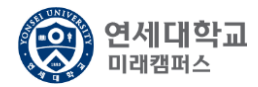

#### 1. APP Store / Google Play의 'ZOOM Cloud Meetings' 앱 다운로드

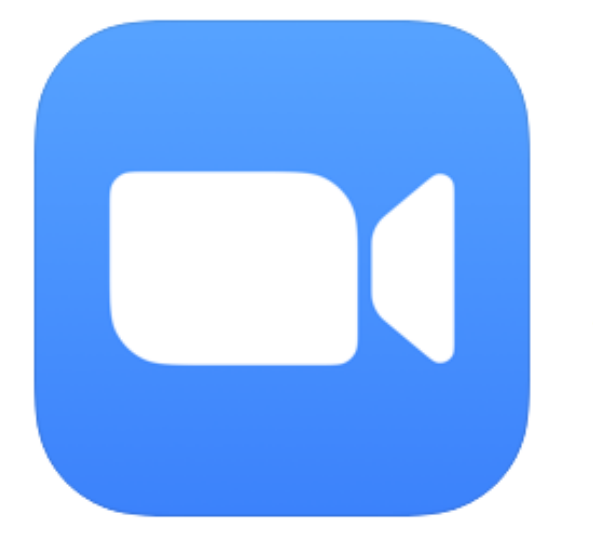

### ZOOM Cloud Meetings 4+

Zoom

비즈니스 앱 1위

★★★★★ 4.5, 1.4만개의 평가

무료

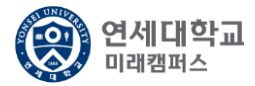

2. 'ZOOM Cloud Meetings' 실행

ත

**회의 시작** 바로 비디오 회의를 시작하거나 참가합니다

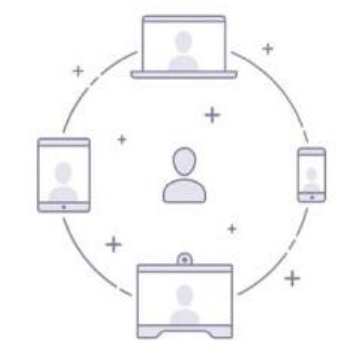

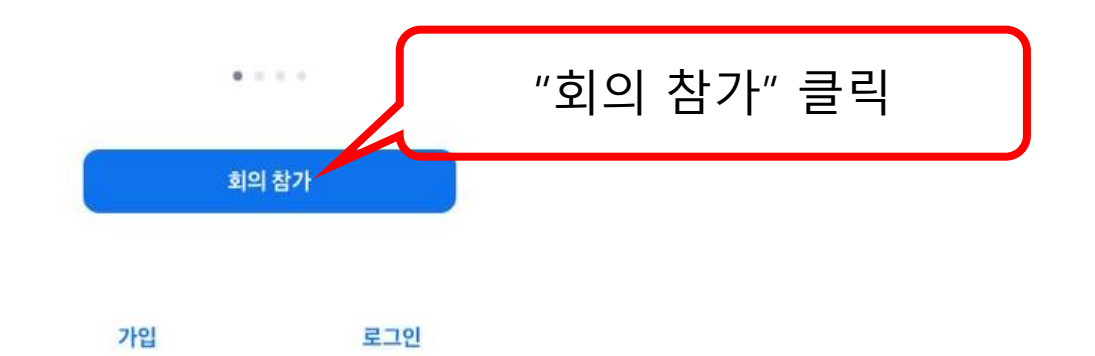

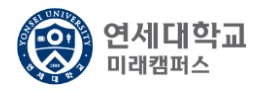

#### 3. 개별 메일/SMS로 전송된 회의 ID 및 회의참가이름 수정 입력 후 참가 버튼 클릭

| <b>段</b> |                          |                |                                 |
|----------|--------------------------|----------------|---------------------------------|
| ·        | 히의 시                     | 시잔             |                                 |
|          | 취소 회의 침                  | 171            | 개별 안내 된 ID 입력                   |
|          | 회의                       | D              | 소회비수 / 네 며 / ㅋㅋㅋ ০০০ / /        |
|          | 개인 링크 이름                 | 으로 참가          | 수엄먼오/징명(ZZZ0001/<br>홍길동) 형태로 입력 |
|          | ZZZ0001                  | /홍길동           |                                 |
|          | 참기<br>초대 링크를 받았다면 다시 링크를 | 탭하여 회의에 참가하십시오 |                                 |
|          | 참가 옵션                    |                |                                 |
|          | 오디오에 연결하지 않음             |                |                                 |
|          | 내 비디오 끄기                 |                |                                 |
|          |                          |                |                                 |
|          | 가입                       | 로그인            |                                 |

#### 4. 개별 메일/SMS로 전송된 회의 비밀번호 입력

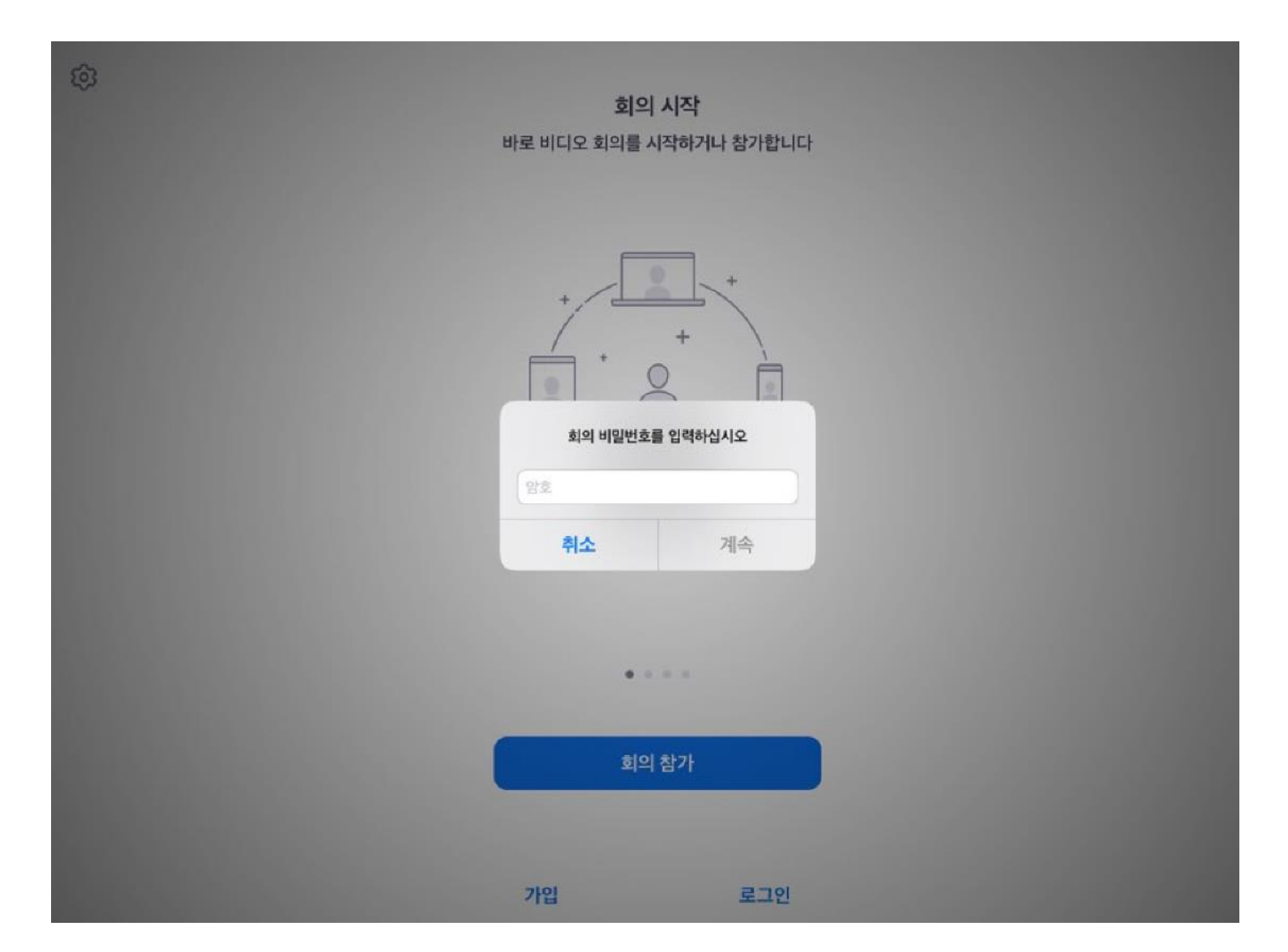

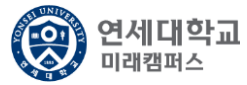

#### 5. 회의 참가 수락 후 면접 대기

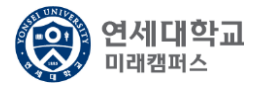

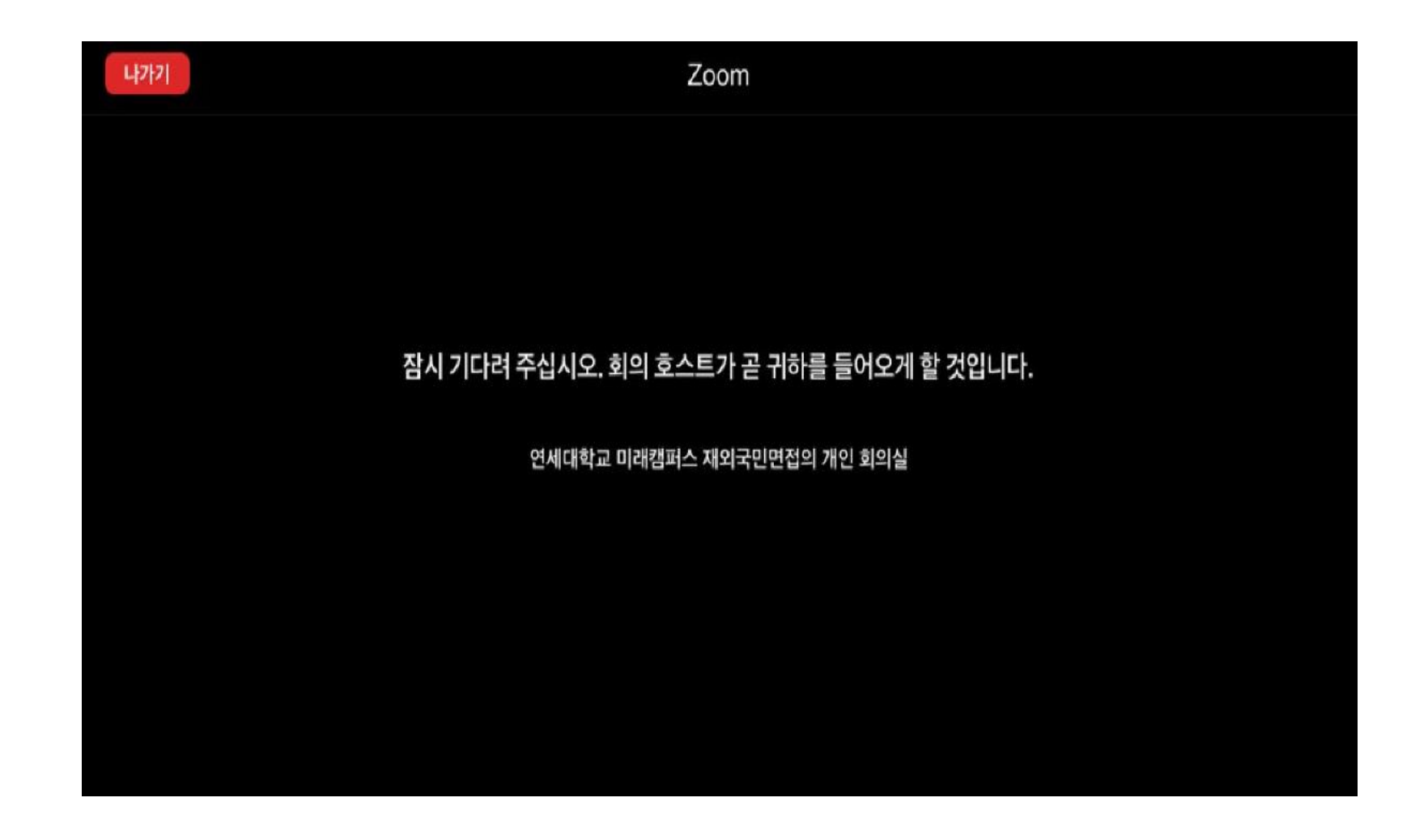

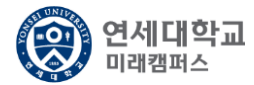

#### 6. 오디오 설정

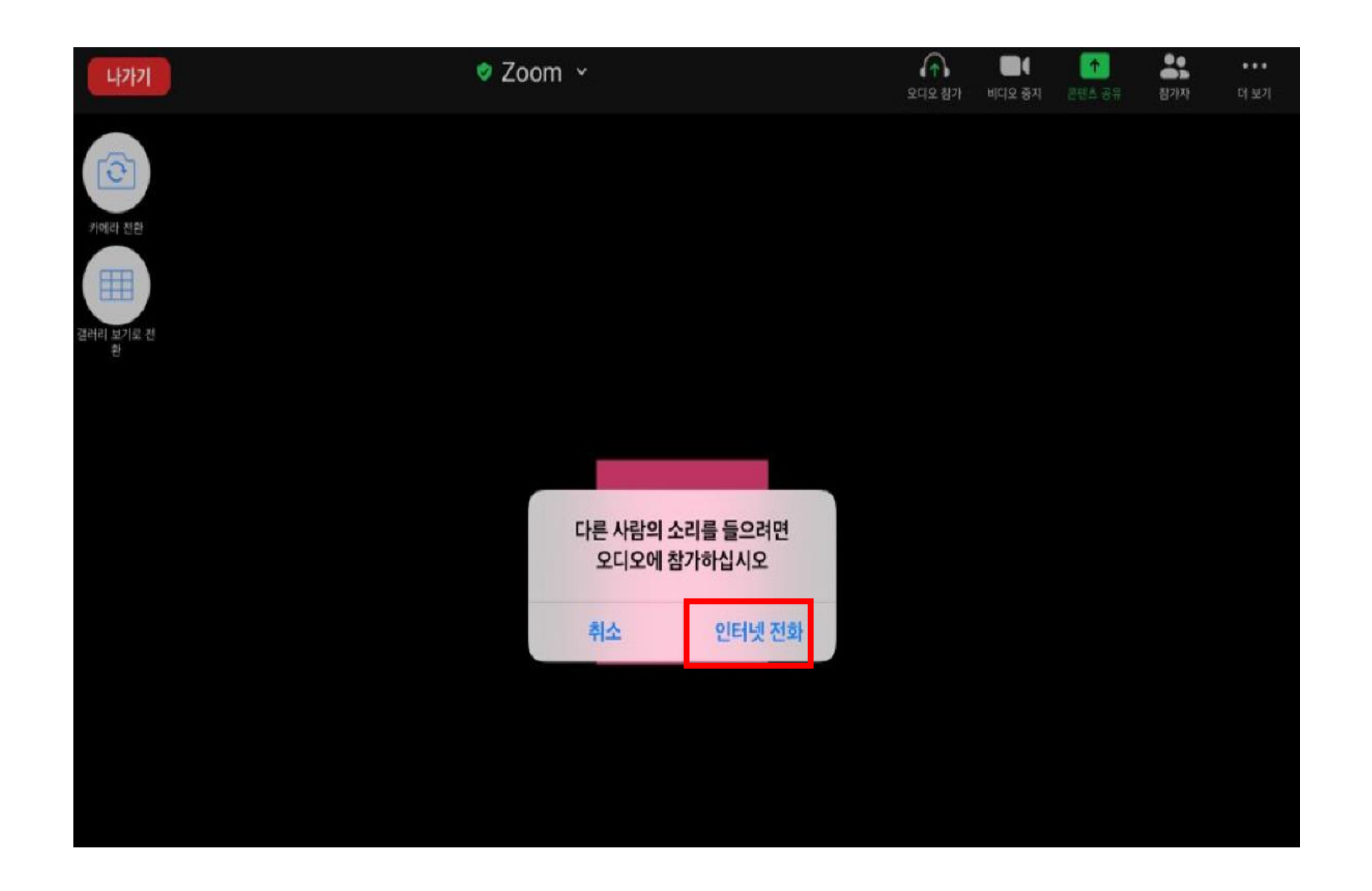

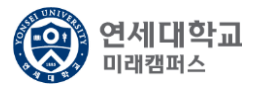

#### 7. 신분확인 진행 및 대기 후 면접 진행

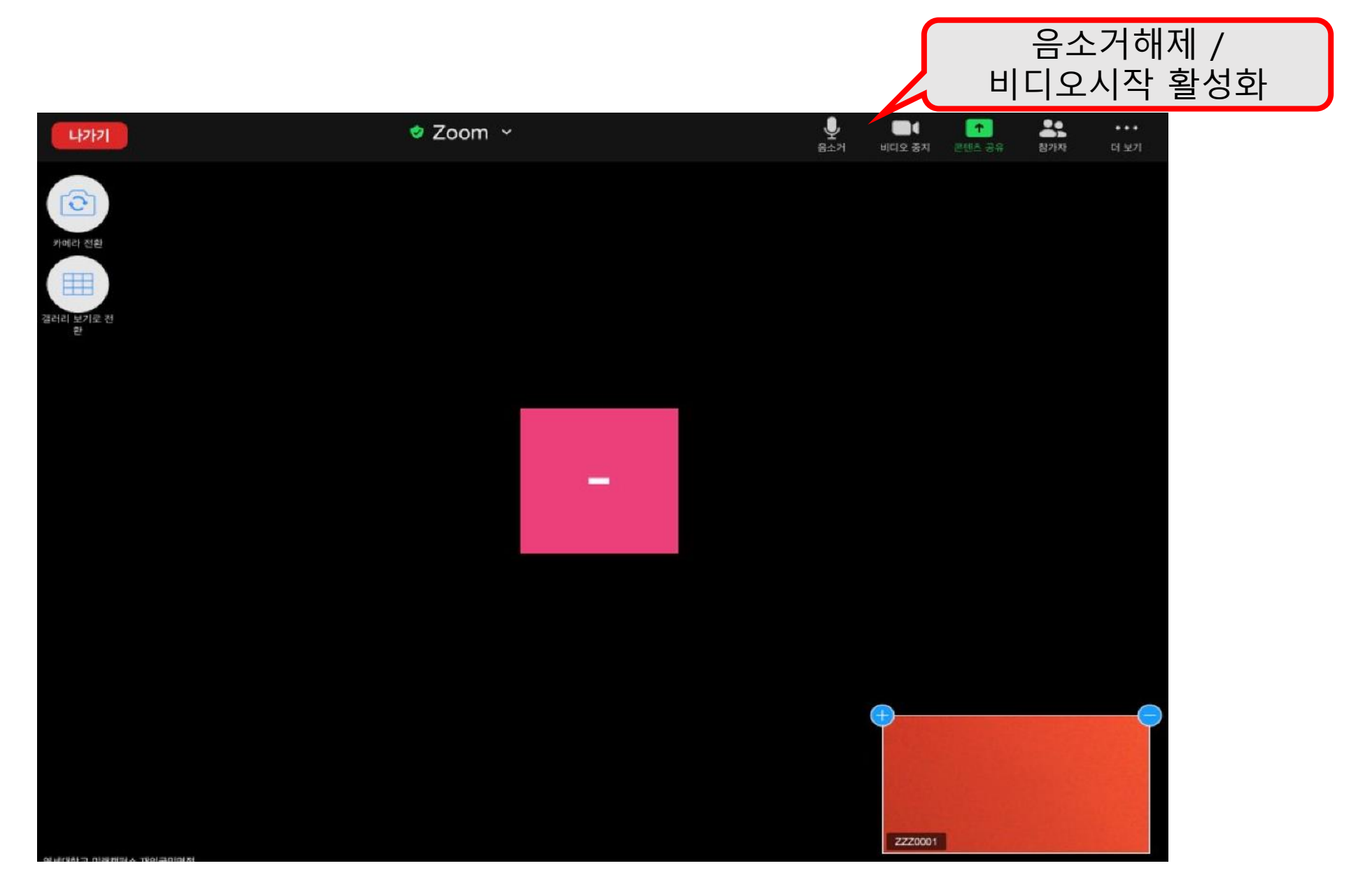

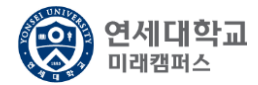

#### 8. 면접 종료

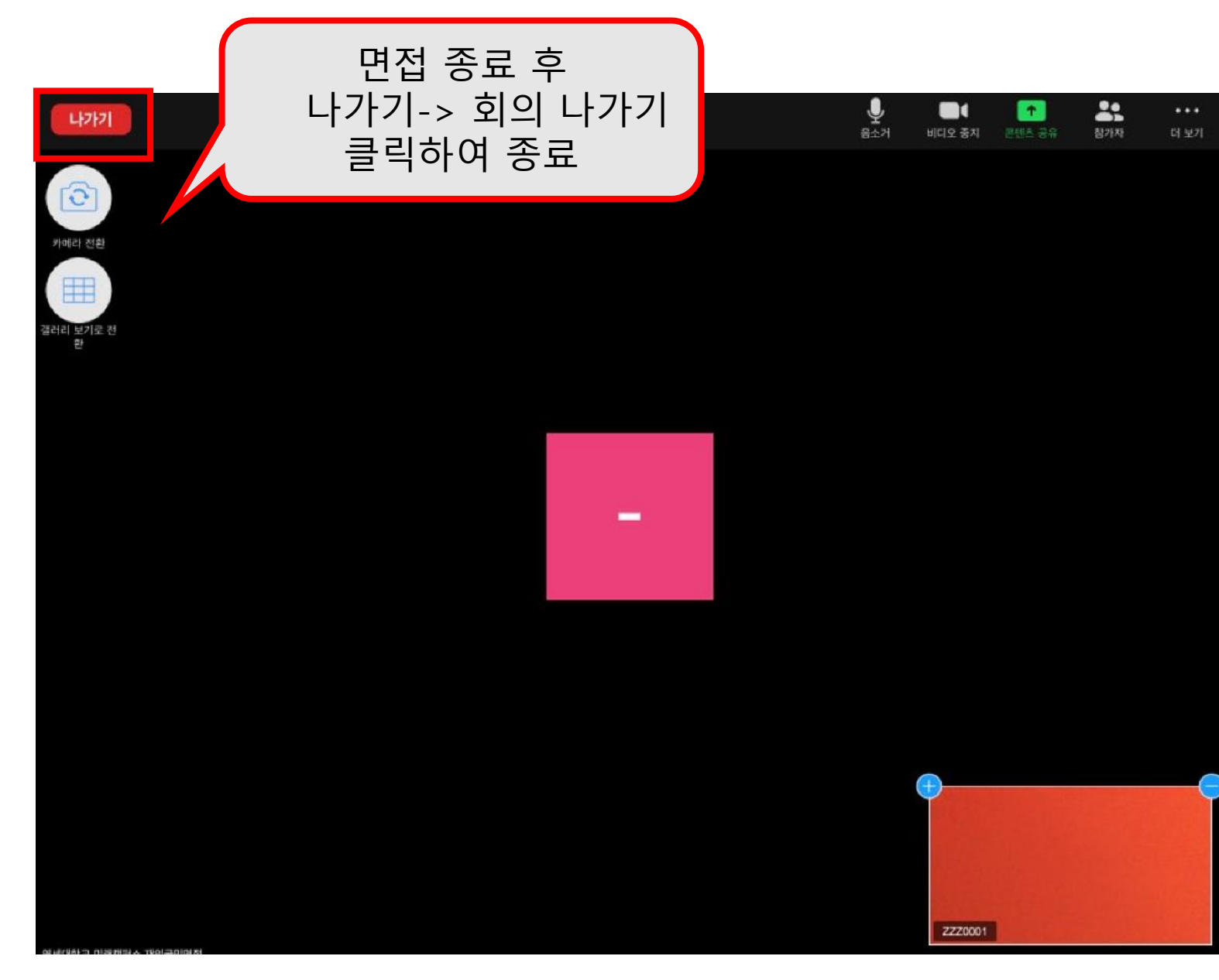